# Instellingenblad Honeywell 1472g (760526/760527)

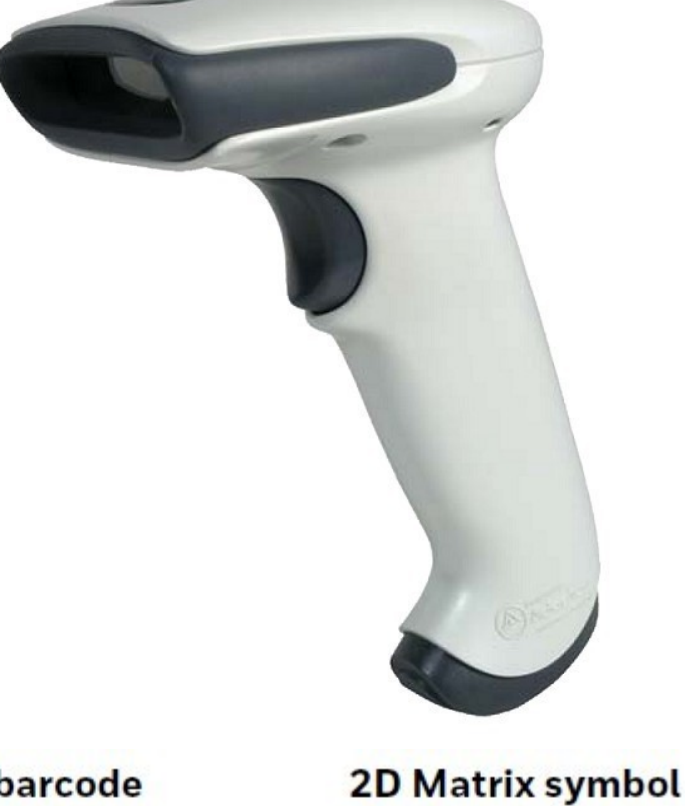

Linear barcode

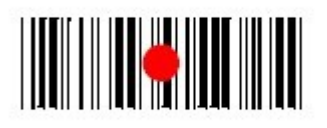

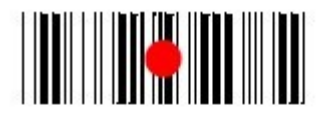

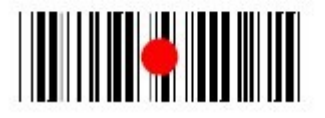

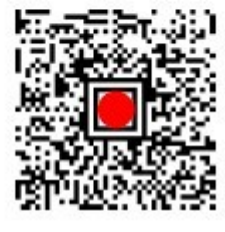

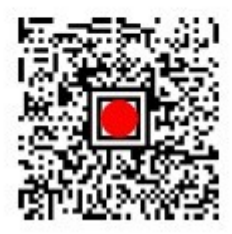

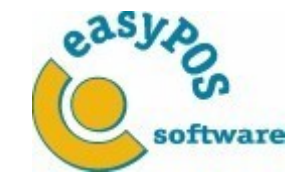

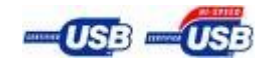

Copyright © 2023 easyPOS software Pag. 1/3

12-04-2023

# Instellingenblad Honeywell 1472g (760526/760527)

1. Verwijder oude instellingen

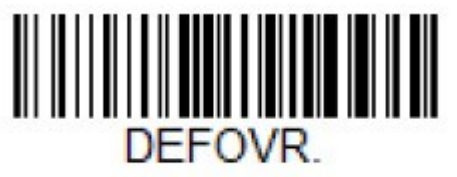

**Remove Custom Defaults** 

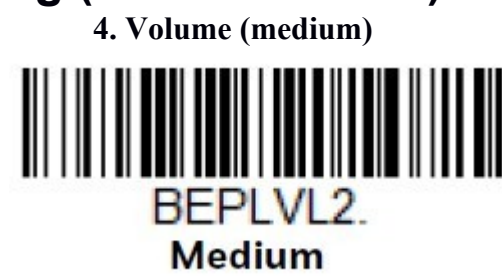

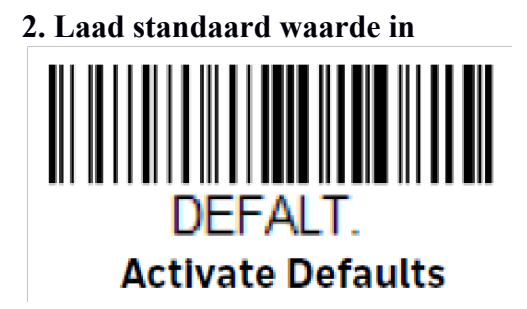

5. Type barcodes (alle)

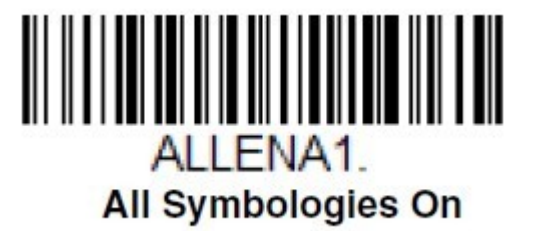

\*\*SCAN DE BARCODE ONDER OP DE HOUDER\*\* \*\*ZET SCANNER IN DE HOUDER\*\*\*

3. Keyboard Wedge

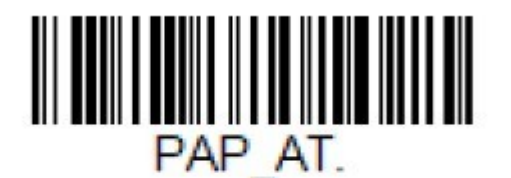

IBM PC AT and Compatibles with CR suffix 6. <enter> na iedere barcode

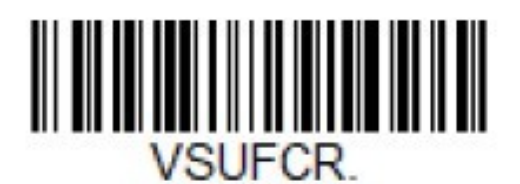

Add CR Suffix All Symbologies

\*\*\*Extra\*\*\* slechte kwaliteit barcodes lezen (maakt scanner trager!!!)

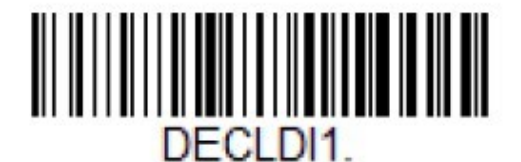

Poor Quality 1D Reading On

Copyright © 2023 easyPOS software

Pag. 2/3

12-04-2023

### Instellingenblad Honeywell 1472g (760526/760527)

### EXTRA BLUETOOTH INSTELLINGEN VOOR KOPPELING MET IPAD/IPHONE/TABLET ETC.

#### 1: Scanner opladen voor eerste gebruik met bluetooth

Voordat je de scanner als bluetooth kunt gebruiken moet hij 8 uur zijn geladen. ( dit hoeft alleen bij eerste gebruik )

#### 2: Scanner pairen

**a-** Als eerst schakel Bluetooth <u>uit</u> op het apparaat waarmee je de scanner wilt verbinden **b-** Scan de volgende bar code:

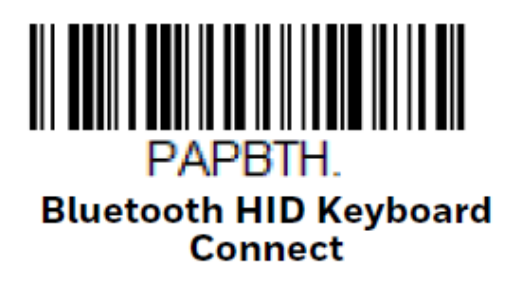

**c-** Schakel Bluetooth **in** op het apparaat waarmee je de scanner wilt verbinden

d- Verbind met: Voyager\_1472g\_SN\_[xxxxx] . Er komt nu verbonden achter te staan en de

| <b>Bluetooth</b><br>Nu detecteerbaar als 'iPad van Programmers'.<br>MIJN APPARATEN |                     |
|------------------------------------------------------------------------------------|---------------------|
| Bluetooth Wireless Keyboard                                                        | Geen verbinding (i) |
| STAR mPOP-L0838                                                                    | Geen verbinding (i) |
| Socket CHS [7C5DA5]                                                                | Geen verbinding (i) |
| Voyager_1472g_SN_22201B0AE4                                                        | Geen verbinding (i) |
| iMac van easyPOS                                                                   | Geen verbinding (i) |
|                                                                                    |                     |

Er komt nu verbonden achter te staan en de scanner is nu klaar voor gebruik

\*\*\* Gebruik onderstaande code alleen als je de scanner niet meer met bluetooh wilt gebruiken. De scanner blijft wel gewoon draadloos werken op bijvoorbeeld een computer\*\*\*

### 3. Bluetooth uitzetten/ontkoppelen

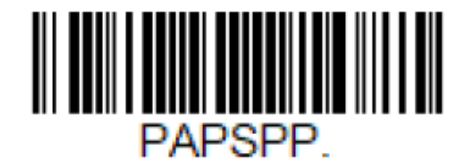

### **Bluetooth HID Keyboard Disconnect**

Copyright © 2023 easyPOS software

Pag. 3/3